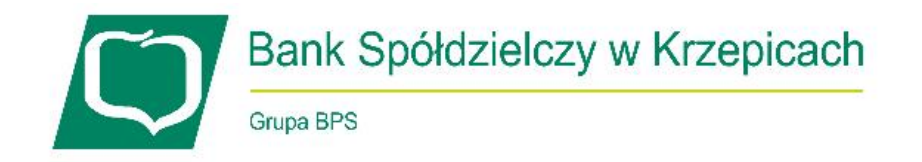

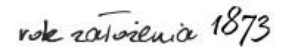

## Instrukcja uruchomienia aplikacji mobilnej eBS Krzepice

1. Zaloguj się do bankowości elektronicznej pod adresem <u>https://ebank.bskrzepice.pl</u> wpisując login i hasło.

| C                    | Bank Spółdzielczy w Krzepicach |
|----------------------|--------------------------------|
| Logowanie do systemu |                                |
| Login                | KOWALSKIJ123                   |
| Hasło                | ••••••                         |
| Zablokuj dostęp 🚯    | Zaloguj                        |

2. Przejdź drugi etap logowania poprzez wpisanie kodu SMS (kliknij guzik Wyślij SMS z kodem, wpisz kod i zatwierdź):

|                                                                              | Bank Spółdzielczy w Krzepicach |                                                                                                    |                                                                       |  |  |  |
|------------------------------------------------------------------------------|--------------------------------|----------------------------------------------------------------------------------------------------|-----------------------------------------------------------------------|--|--|--|
|                                                                              | Grupa BPS                      | Kom                                                                                                    | unikaty () 👻 Wylogui (14:59)                                          |  |  |  |
| Drugi etap logowania                                                         |                                |                                                                                                    |                                                                       |  |  |  |
| Podaj hasło SMS dla operacji<br>nr 1 z dnia 2025-01-14<br>SMS został wysłany | •••••                          |                                                                                                    | )                                                                     |  |  |  |
|                                                                              |                                | Powrót Zaloguj                                                                                                    | ]                                                                     |  |  |  |
| Bank Spółdzielczy w Krzepicach                                               | Strona Banku                   | u • Nasze social-media • Instrukcja użytkownika • Minimalne w<br>Krzepice na Androida • Pobierz aplikacje eBS Krze | ymagania • Pobierz aplikację eBS<br>pice na iOS • Tabela kursów walut |  |  |  |

3. Po poprawnym zalogowaniu się przejdź do sekcji Mój profil

| Bank Spółdzielczy w Krzepicach<br>Grupa BPS |               |                          |                                    |         |             |                       | Wyloguj (14:51) |
|---------------------------------------------|---------------|--------------------------|------------------------------------|---------|-------------|-----------------------|-----------------|
| 📕 Mój portfel                               | Rredyty       |                          | redyty                             | = 1     |             | 🗭 Kontakt             |                 |
|                                             | Przelewy      | Rachunki                 | Lokaty                             | Karty M | Viój profil | <b>O</b><br>Definicje | Wnioski         |
| .lt Saldo                                   | Rachunki      |                          |                                    |         | $\Delta$    |                       | 2               |
| Dostępne środki                             | Numer rachunk | tu                       |                                    |         |             | Saldo                 | Dostępne środki |
|                                             | • Historia    | oie<br>● Przelew krajowy | <ul> <li>Przelew własny</li> </ul> |         |             |                       |                 |

4. Przejdź do sekcji Aplikacja mobilna po lewej stronie ekranu:

|                         | Ba               | ank Sp      | ółdziel  | czy w ł | <b>Krzepi</b> | cach             |                 |
|-------------------------|------------------|-------------|----------|---------|---------------|------------------|-----------------|
|                         | Grup             | a BPS       |          |         |               |                  |                 |
|                         |                  |             |          |         |               | Komunikaty (0) 👻 | Wyloguj (14:48) |
|                         |                  | A Kredyty   |          |         |               | 🗭 Kontakt        |                 |
| Mój portfel             | Przelewy         |             | <b>_</b> | Karty   | Mój profil    | C                |                 |
|                         |                  | Rachunki    | Lokaty   | 🔳 His   | toria         | Definicje        | Wnioski         |
| Dane                    | Dane             |             |          |         |               |                  |                 |
| Bezpieczeństwo          | Login            |             |          |         |               |                  |                 |
| Zarządzanie limitami    | Ostatnie udane k | ogowanie    |          |         |               |                  |                 |
| Powiadomienia sms       | Ostatnie nieudan | e logowanie |          |         |               |                  |                 |
| Aplikacja mobilna       | Adice zameld     | owania      |          |         |               |                  |                 |
| Zatwierdzone regulaminy | Adres koresp     | ondencyjny  |          |         |               |                  |                 |
|                         | Adres e-mail     |             |          |         |               |                  |                 |
|                         | Dokument toż     | samości     |          |         |               |                  |                 |

5. Kliknij przycisk Wyślij prośbę o aktywację aplikacji mobilnej eBS Krzepice:

|                                | Ba             | ank Spółdziel                                                                                                    | czy w Krzepi                                                                     | cach                                            |                                         |  |  |  |  |  |
|--------------------------------|----------------|----------------------------------------------------------------------------------------------------|----------------------------------------------------------------------------------|-------------------------------------------------|-----------------------------------------|--|--|--|--|--|
|                                | Grup           | ba BPS                                                                                                    |                                                                                  |                                                 |                                         |  |  |  |  |  |
|                                |                |                                                                                                    |                                                                                  | Komunikaty (0) 👻                                | Wyloguj (14:52)                         |  |  |  |  |  |
|                                |                | A Kredyty                                                                                                    | <b>I</b>                                                                         | 🗭 Kon                                           | takt                                    |  |  |  |  |  |
| Mój portfel                    | Przelewy       | Rachunki Lokaty                                                                                                    | Karty Mój profil                                                                 | O<br>Definicje                                  | Wnioski                                 |  |  |  |  |  |
| Dane                           | Pobierz aplika | ację mobilną                                                                                                    |                                                                                  |                                                 |                                         |  |  |  |  |  |
| Bezpieczeństwo                 |                | Pobierz bezpłat                                                                                                    | na anlikacie mobilna eBS Krz                                                     | enice                                           |                                         |  |  |  |  |  |
| Zarządzanie limitami           |                | wybierając opcję zgodnie z systemem, który posiada twój telefon.<br>Klikając w poriższy link, dowiesz się, krok po kroku<br>jak aktywować aplikację oraz jak z niej korzystać. |                                                                                  |                                                 |                                         |  |  |  |  |  |
| Powiadomienia sms              |                |                                                                                                    |                                                                                  |                                                 |                                         |  |  |  |  |  |
| Aplikacja mobilna              |                | Zobacz jak aktywować aplikację mobilną                                                                                                    |                                                                                  |                                                 |                                         |  |  |  |  |  |
| Zatwierdzone regulaminy        |                | POBIERZ Z<br>Google                                                                                                    | Play App S                                                                       | itore                                           |                                         |  |  |  |  |  |
|                                | Aktywacja ap   | likacji mobilnej                                                                                                    |                                                                                  |                                                 |                                         |  |  |  |  |  |
|                                | $\square$      | Wyślij prośbę o a                                                                                                    | ıktywację aplikacji mobilnej eBS Krzep                                           | ice                                             |                                         |  |  |  |  |  |
| Bank Spółdzielczy w Krzepicach |                | Strona Banku • Nasze social-r<br>Krzep                                                                                                    | nedia • Instrukcja użytkownika • Minim<br>ice na Androida • Pobierz aplikację eB | alne wymagania • Pob<br>S Krzepice na iOS • Tal | ierz aplikację eBS<br>bela kursów walut |  |  |  |  |  |

6. Zatwierdź operację kodem SMS (kliknij guzik Wyślij SMS z kodem, wpisz kod i zatwierdź):

| Bank Spółdzielczy w Krzepicach |                 |                       |                    |                    |            |                  |                 |
|--------------------------------|-----------------|-----------------------|--------------------|--------------------|------------|------------------|-----------------|
|                                | Giu             |                       |                    |                    |            | Komunikaty (0) 👻 | Wyloguj (14:56) |
|                                |                 | A Kredyty             |                    |                    | 1          | 🗭 Kon            | takt            |
| Mój portfel                    | Przelewy        |                       | <b>É</b>           | Karty              | Mój profil | Ŀ                |                 |
|                                |                 | Rachunki              | Lokaty             | 🔳 Hi               | storia     | Definicje        | Wnioski         |
| Dane                           | Wyślij prośbę   | e o aktywację apli    | ikacji mobilnej el | 3S Krzepice        |            |                  |                 |
| Bezpieczeństwo                 | Podaj hasło SM  | S dla operacji nr 3 z |                    |                    |            |                  |                 |
| Zarządzanie limitami           | dnia 2025-01-14 | ŧ                     | SMS został w       | SMS został wysłany |            |                  |                 |
| Powiadomienia sms              |                 |                       |                    |                    |            | Anu              | uluj Zatwierdź  |

7. Po poprawnym zatwierdzeniu wyświetli Ci się następujący komunikat: Wysłano prośbę o aktywację aplikacji mobilnej eBS Krzepice. Aby otrzymać kod parujący niezbędny do jej aktywacji, skontaktuj się z wybraną Placówką Banku w godzinach jej pracy. Listę kontaktową znajdziesz klikając guzik Kontakt.

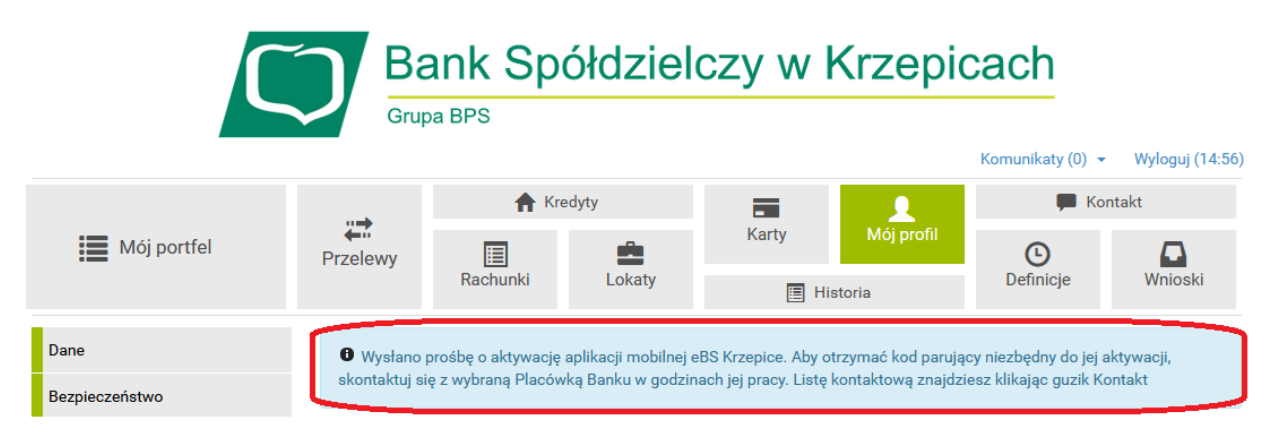

8. Na tym etapie konieczne jest potwierdzenie aktywacji aplikacji mobilnej przez Pracownika Banku. W tym celu skontaktuj się z wybraną Placówką Banku Spółdzielczego w Krzepicach telefonicznie bądź osobiście w godzinach pracy danej Placówki, aby Pracownik Banku mógł potwierdzić Twoją tożsamość.

## Numery telefonów do Placówek Banku:

Centrala Banku – 34 317 52 55 lub 34 317 51 11 Oddział w Opatowie – 34 319 60 10 lub 34 319 62 70 Oddział w Lipiu – 34 318 83 00 lub 34 318 83 03 Oddział Przystajń – 34 319 10 03 lub 34 319 10 04 Punkt Obsługi Klienta w Parzymiechach – 34 318 92 83

Aktywacji aplikacji mobilnej może dokonać wyłącznie osoba, na która zostało utworzone konto w Naszym serwisie internetowym eBankNet (Użytkownik).

- 9. Pobierz i zainstaluj Naszą aplikację mobilną eBS Krzepice na swojego smartfona:
  - 🗸 w przypadku urządzeń z systemem operacyjnym Android ze Sklepu Play,
  - ✓ w przypadku urządzeń z systemem operacyjnym iOS z App Store.

Jeżeli posiadasz już zainstalowaną Naszą aplikację mobilną – przejdź do kolejnego kroku.

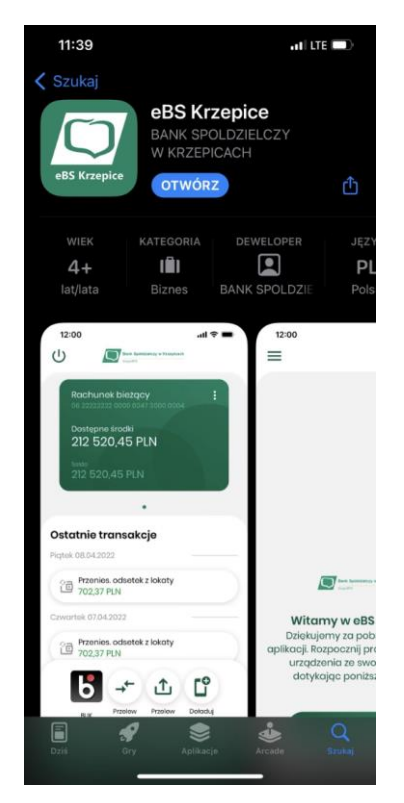

10. Po potwierdzeniu Twojej tożsamości przez Pracownika Banku, na numer telefonu wskazany w Banku otrzymasz 13-cyfrowy kod parujący, który służy do aktywacji aplikacji mobilnej. Należy go podać w kroku 1:

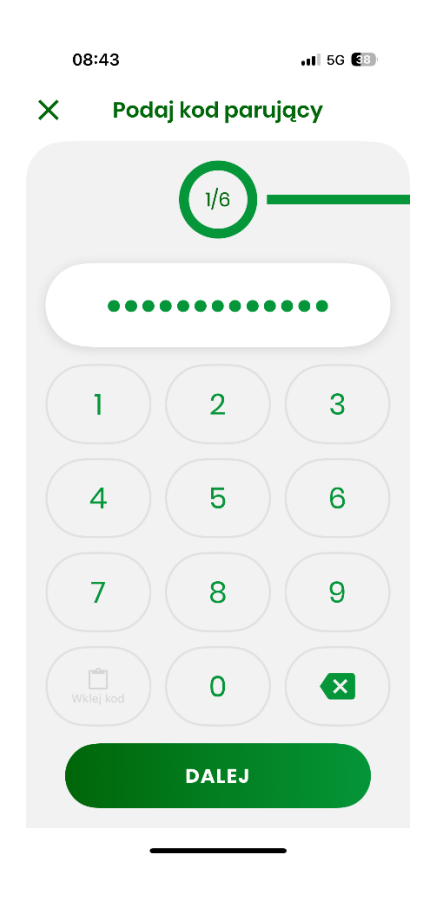

11. W kroku 2. Należy podać login, którym logujesz się do serwisu eBankNet:

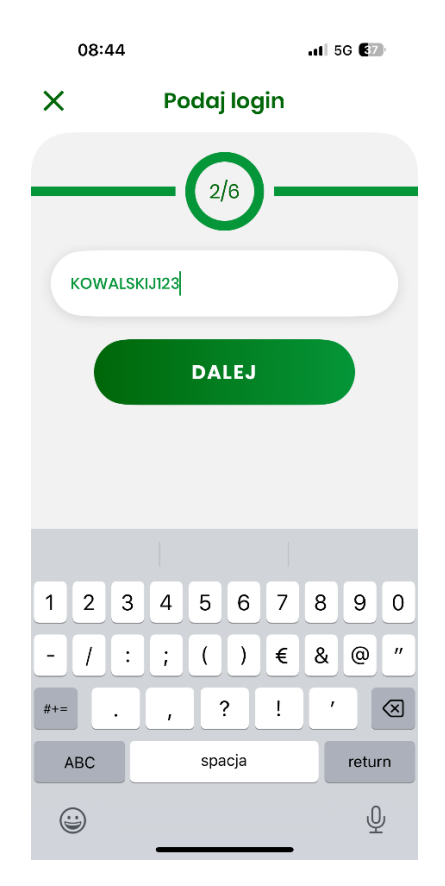

12. W kroku 3. Należy uzupełnić brakujące cyfry Twojego numeru PESEL (Użytkownika):

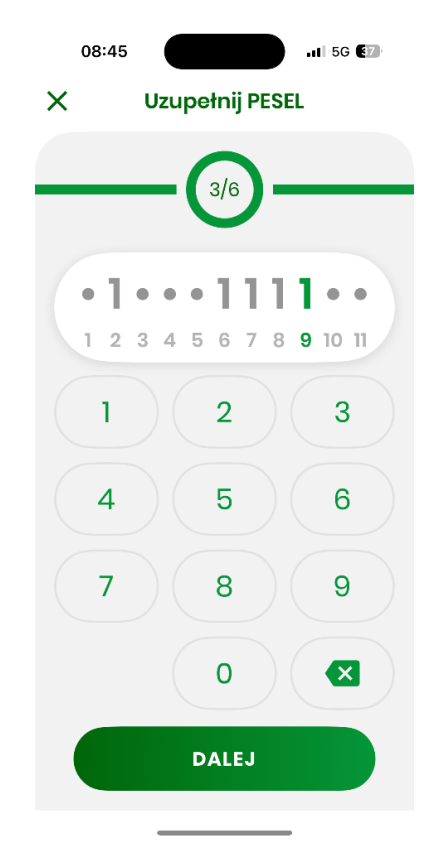

- 13. W kroku 4. należy ustawić numer PIN, który posłuży Ci do odblokowywania aplikacji mobilnej. Numer PIN może zawierać 4 bądź 6 cyfr. Wpisz go w kroku 4. i powtórz w kroku 5.
  - ✓ Jeśli Twoje urządzenie mobilne posiada czytnik linii papilarnych lub FaceID, to w tym momencie zostaniesz zapytany o to, czy chcesz używać ich do logowania do aplikacji mobilnej.

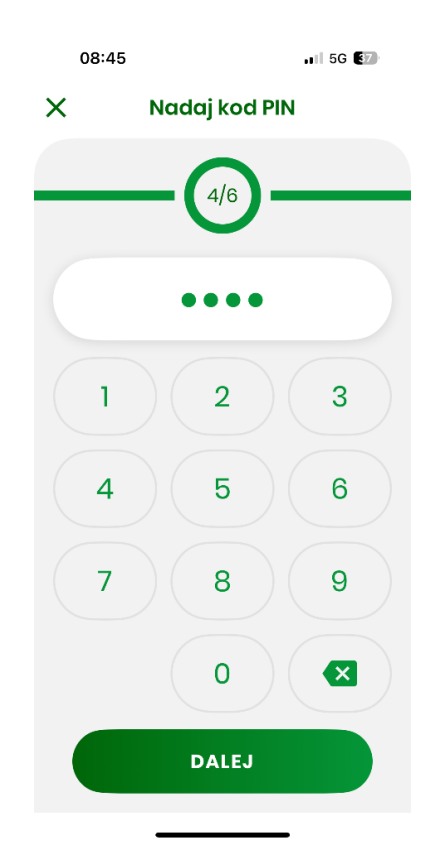

14. W kroku 6. (ostatni krok) należy nazwać utworzony przez Ciebie profil. :

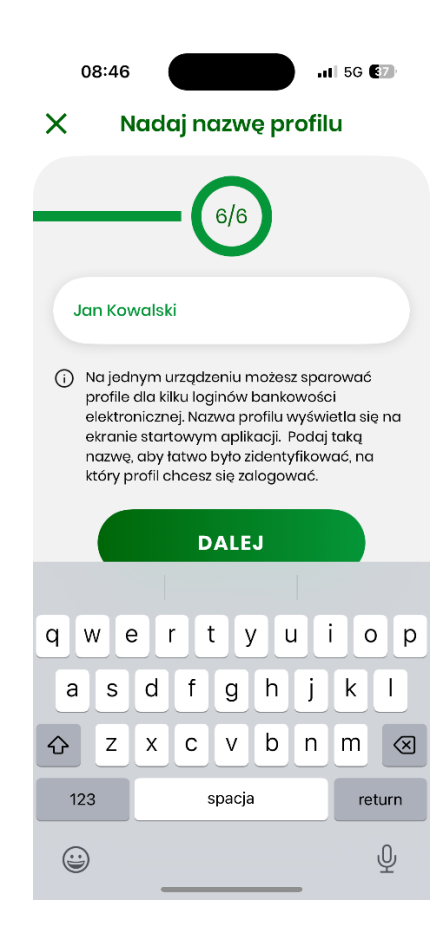

15. Twoja aplikacja mobilna została aktywowana i jest gotowa do użytkowania. W tym momencie Twoja metoda autoryzacji przelewów i innych operacji (w serwisie eBankNet i aplikacji mobilnej) została automatycznie zmieniona na autoryzację mobilną w aplikacji mobilnej, przez co nie będziesz otrzymywać kodów SMS.

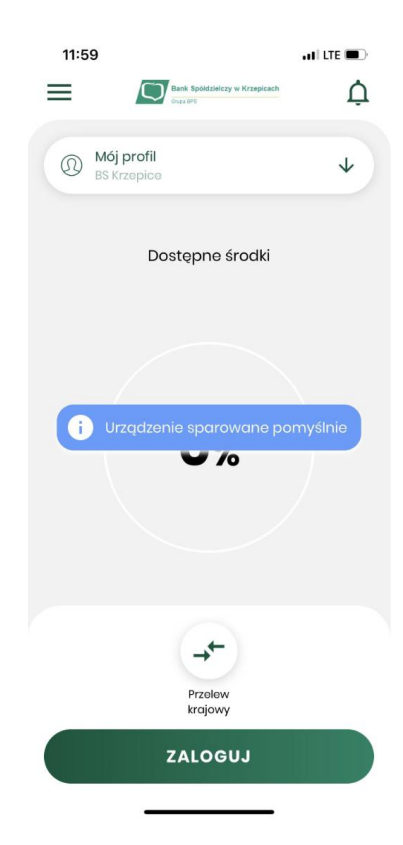